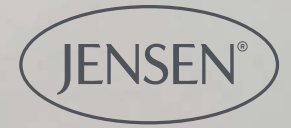

0

## (JENSEN) Öffnen sie die app

# Jensen Adjustable Sleep

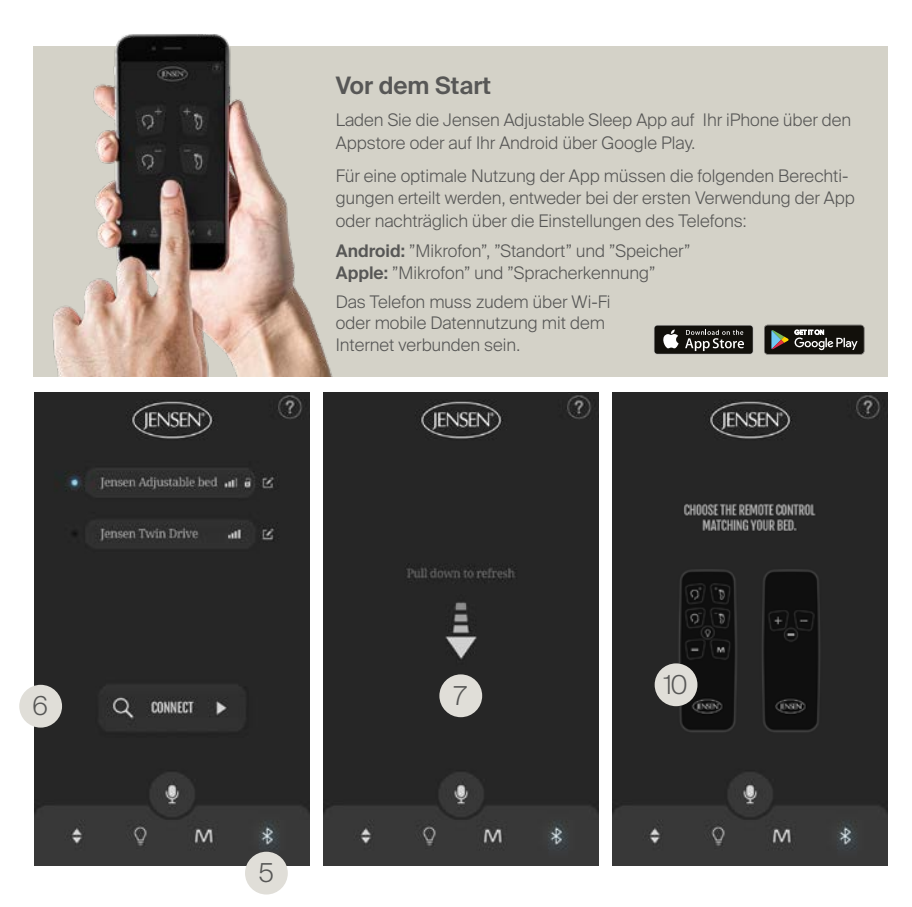

## Verbinden Sie die App mit dem Bett

#### Vorbereitung der Verbindung

1. Stellen Sie sicher, dass Bluetooth auf Ihrem Mobiltelefon aktiviert ist.

2. Stecken Sie das Kabel des Bettes aus, welches verbunden werden soll.

3. Stecken Sie das Kabel nach 10 Minuten wieder ein.

4. Das Licht unterhalb des Motors müsste jetzt blinken, was bedeutet, dass das Bett für die Verbindung bereit ist.

#### Mit Bluetooth verbinden

5. Drücken Sie auf das Blootooth Symbol in der App.

6. Drücken Sie auf das Verbindungssymbol, die App wird nun nach den verfügbaren Betten suchen.

7. Falls es nicht möglich ist, ein Bett zu finden, aktualisieren Sie nochmals und versuchen Sie es erneut.

8. Wiederholen Sie Schritt 2 und 3 falls das Bett noch nicht gefunden werden konnte.

9. Falls das Mobiltelefon Sie auffordert das Bett zu verbinden, drücken Sie auf bestätigen.

10. Sobald Sie die App auffordert, die zu Ihrem Bett passende Fernbedienung auszuwählen, tippen Sie auf die Abbildung, die Ihrer mitgelieferten Fernbedienung entspricht.

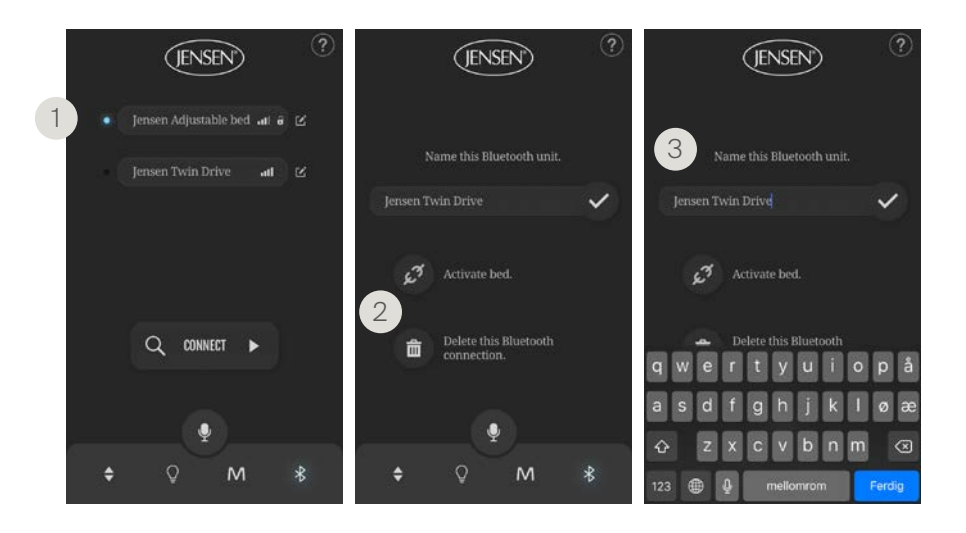

## Verbinden/trennen und einen Namen auswählen

1. Sofern das Bett mit Ihrem Mobiltelefon verbunden ist, erscheint ein blaues Licht neben dem Namen Ihres Bettes in der App.

2. Es ist möglich zeitglich beide Betten zu trennen und das erste Bett zu löschen. Drücken Sie auf den Namen des Bettes, welches Sie trennen oder löschen möchten.

3. Wählen Sie einen Namen für Ihr Bett aus. Drücken Sie auf den Namen des Motors und die Tastatur wird erscheinen. Bestätigen Sie den neuen Namen, indem Sie auf  $\checkmark$  drücken. Bitte seien Sie sich bewusst, dass der neue Name lediglich in Ihrer App erscheinen wird und nicht für andere Verbindungsversuche mit dem selben Bett zur Verfügung steht.

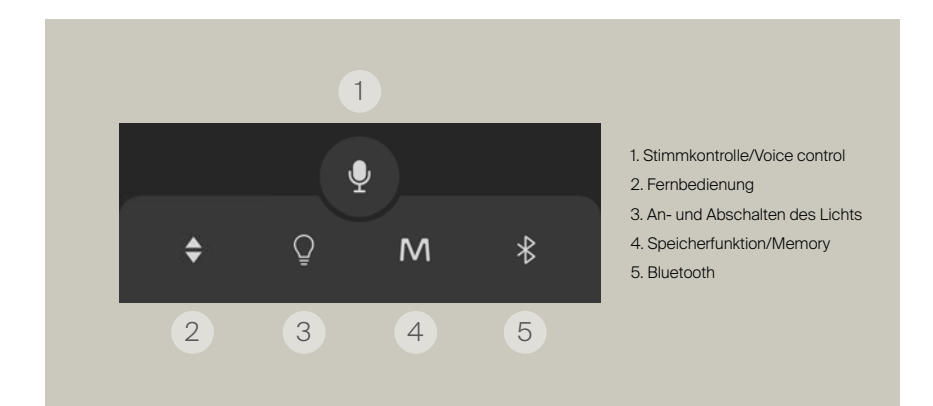

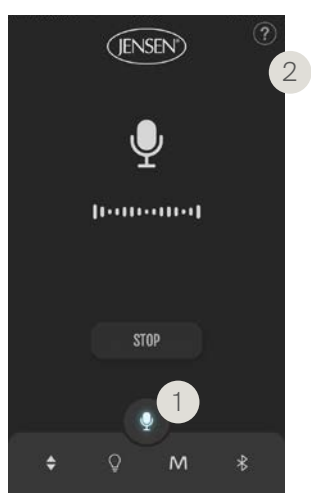

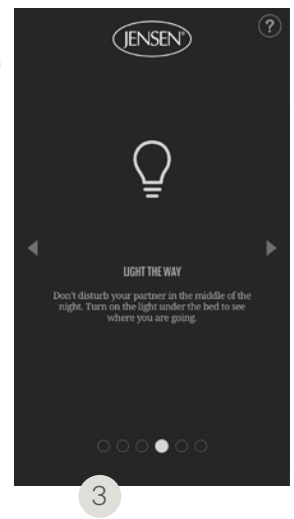

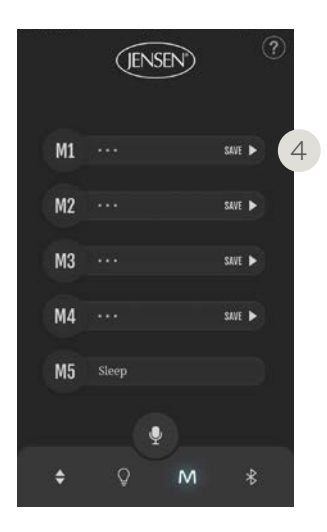

#### Voice Control

Stimmkontrolle/ Voice Control ist in der App vorhanden.

1. Drücken Sie auf das Mikrofon Symbol.

Stellen Sie sicher, dass Siri/ OK registriert, was Sie sagen (die Worte, welche von der App verstanden werden, erscheinen als Text auf dem Bildschirm).

2. Drücken Sie ? im oberen rechten Bereich, um eine Auswahl an hilfreichen bekannten Wörtern zu finden.

#### Licht

So störst Du Deinen Partner nicht in der Nacht. Mach das Licht unter dem Bett an, um zu sehen, wo Du hingehst.

#### Nachrichten/Ventilation

Falls Sie ein Jensen Dynamique Bett haben, wird Ihnen die App ebenfalls Kontrollmöglichkeiten für Nachrichten und Ventilation anzeigen. (3)

#### Speicherfunktion/ Memory

1. Bringen Sie das Bett in die Position, welche Sie speichern möchten.

2. Klicken Sie auf Speichern. (4)

3. Geben Sie dieser Position einen Namen und drücken Sie auf  $\checkmark$ .

4. Nun ist Ihre Lieblingsposition abgespeichert.

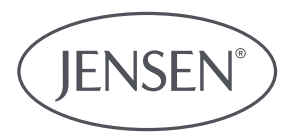

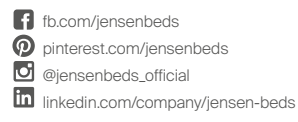

### HILDING ANDERS DEUTSCHLAND GMBH

Dülkenerstrasse 5, DE-41334 Nettetal, Germany E-mail: hilding-hade@hildinganders.com Tel: +49 2153 952910 www.jensen-beds.com/de